## TNI SMART MEDIAFICHES

#### ACADÉMIE Créteil Exelucation nationale Ministère de Exelection nationale et de la recherche Exelection de la recherche Exelection de la recherche Exelection de la recherche De la recherche De la recherche De la recherche

## **MOUVEMENT DE FAILLE**

### Analyse d'image (2) : une histoire géologique

Par superposition et déplacement d'un schéma sur la photo d'un affleurement, on visualise les structures géologiques et on retrace l'histoire de la région. Sur une première page, un élève construit le schéma. Sur une deuxième page, le professeur a préparé un corrigé.

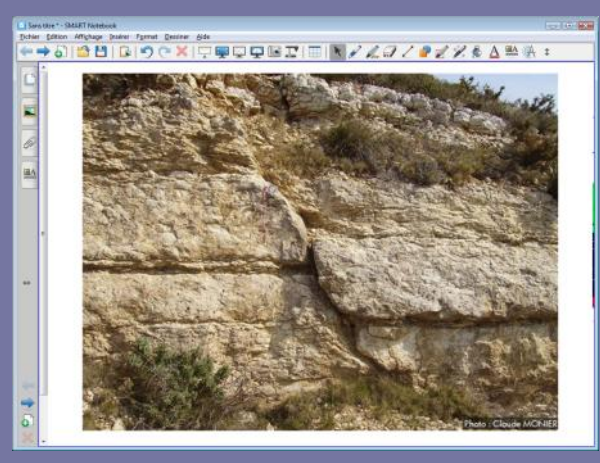

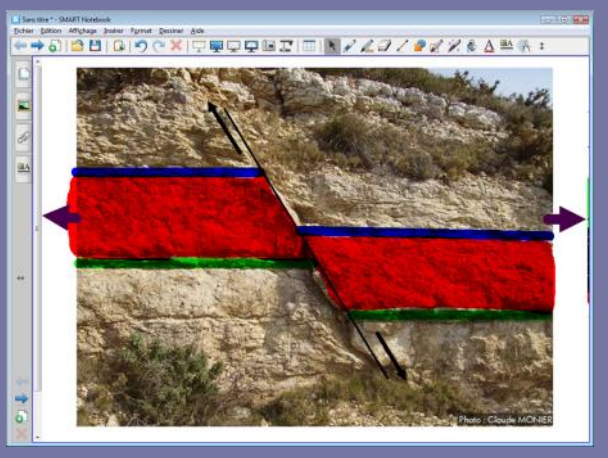

Source photographique : Claude MONIER – Lithothèque PACA http://lithotheque.ac-aix-marseille.fr

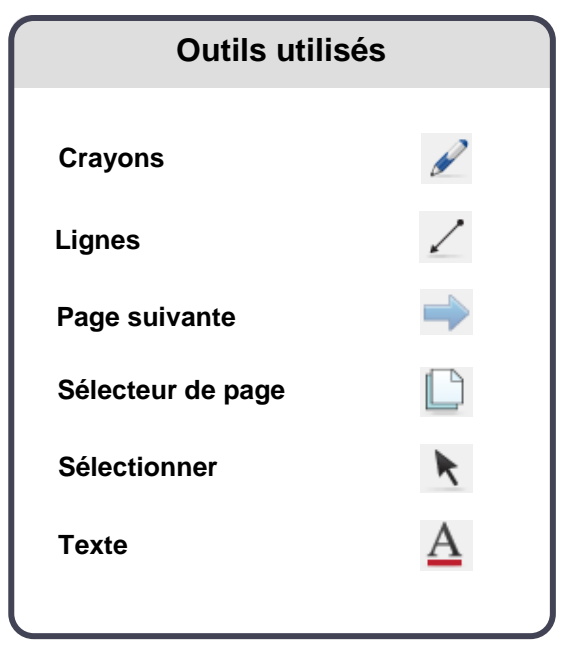

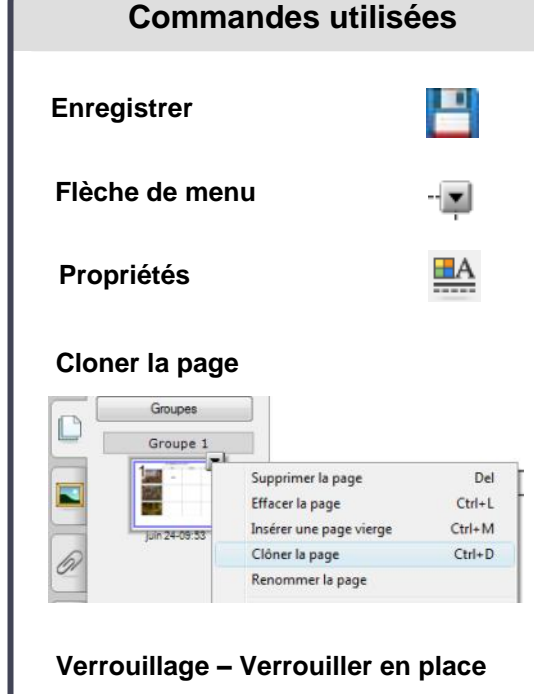

# Verrouillage © Déverrouiller Ctrl-J Regroupement: > Verrouiller en place Ctrl+K Inverser > Autoriser déplacement Ordre > Autoriser déplacement et rotation

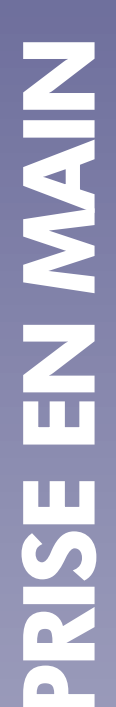

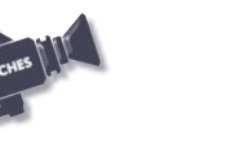

Vidéo sur : http://mediafiches.ac-creteil.fr

#### Remarque :

Dans le corrigé, les éléments dessinés de part et d'autre de la faille sont regroupés. Ainsi, en classe, par glisser-déposer des groupes, vous mettrez en évidence les déplacements et représenterez, ensuite, par des flèches, les mouvements des blocs de part et d'autre de la faille.

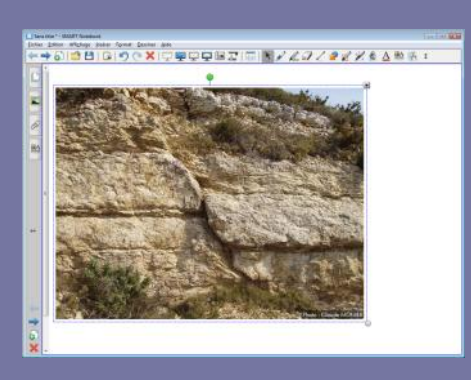

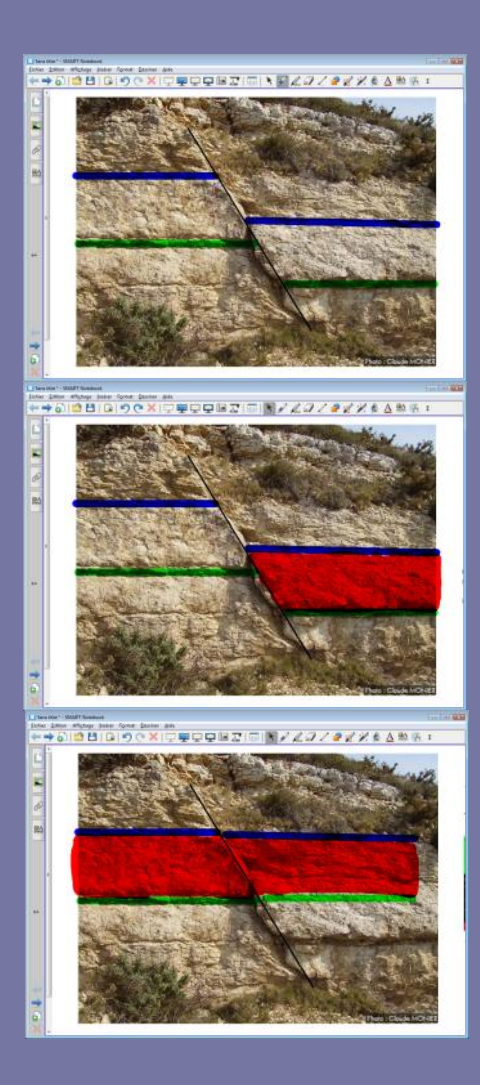

Directeur de publication : William Marois recteur de l'académie de Créteil Directeur de collection : F. Villemonteix opsables éditoriaux : P. Nadam & M. Naroy

Responsables éditoriaux : P. Nadam & M. Narcy Pôle numérique – académie de Créteil http://mediafiches.ac-creteil.fr

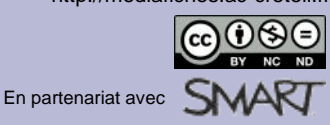

## LA RÉALISATION PAS À PAS

#### PRÉPARATION DE LA PREMIÈRE PAGE : L'IMAGE À EXPLOITER EN CLASSE

Lancez le logiciel SMART Notebook.

#### La photographie de l'affleurement est à télécharger à l'adresse suivante : www.lithotheque.ac-aix-marseille.fr/Affleurements\_PACA/plis\_failles/ 13\_plis\_failles\_failles\_5types.htm

Pour insérer cette image dans la page du tableau, reportez-vous à la fiche 4a « *Les lignes de fuite »*.

- Dans la page du fichier *notebook*, redimensionnez l'image à l'aide de la poignée en bas à droite de la sélection et positionnez-la pour optimiser l'affichage
- L'image étant sélectionnée, cliquez sur la *Flèche de menu* dans le coin supérieur droit de l'objet (vous pouvez également effectuer un clic droit sur l'image), puis sélectionnez la commande *Verrouillage Verrouiller en place*.

Verrouiller l'objet permet d'éviter que l'image ne se déplace, lorsque l'on effectuera les tracés des lignes de faille. On pourra également, si on le souhaite, effacer tout ce qui sera ensuite placé sur la page, à l'aide de la commande *Edition – Effacer la page* ou de l'outil correspondant que l'on peut ajouter à la barre d'outils <sup>(1)</sup>.

#### PRÉPARATION DE LA DEUXIÈME PAGE : LE CORRIGÉ

- Dans la barre latérale, cliquez sur Sélecteur de page
- Cliquez sur l'aperçu de la première page, puis sur la *Flèche de menu* correspondante (ou effectuez un clic droit sur cet aperçu)
- Sélectionnez *Cloner la page*.

Une nouvelle page, identique à la précédente, est créée. La première page est encore la page sélectionnée.

- Cliquez sur l'aperçu de la seconde page pour la sélectionner (ou sur l'outil *Page suivante* de la barre d'outils)
- Dans la barre d'outils, cliquez sur l'outil Lignes
- Dans la barre latérale, cliquez sur Propriétés
- Cliquez sur *Style de ligne* et choisissez la *Couleur* noire, la troisième *Épaisseur*, le premier *Style de ligne* (trait continu), le premier type de *Commencer* et de *Fin* de ligne
- Représentez la faille par un trait oblique <sup>(2)</sup>
- Dans la barre d'outils, cliquez sur l'outil Crayons
- Sélectionnez un marqueur (septième ou huitième style prédéfini)
- Dans la barre latérale, cliquez sur Propriétés
- Cliquez sur *Style de ligne* et choisissez un bleu foncé pour *Couleur* et la sixième *Épaisseur*
- Repérez et surlignez une couche de roche, de part et d'autre de la faille<sup>(3)</sup>
- Dans la barre latérale, cliquez sur Propriétés
- Choisissez un vert pour *Couleur* et tracez une seconde couche<sup>(3)</sup>
- Dans la barre latérale, cliquez sur Propriétés
- Choisissez la couleur rouge et la plus grande épaisseur de ligne proposée
- Sur la partie droite de la faille, coloriez l'ensemble de la roche comprise entre la couche bleue et la couche verte
- Recommencez sur la partie gauche de la faille <sup>(3)</sup>
- Dans la barre d'outils, cliquez sur l'outil Sélectionner
- Sur la partie gauche de la faille, sélectionnez successivement les trois couleurs en maintenant la touche CTRL enfoncée
- Cliquez sur la Flèche de menu de l'un des objets sélectionnés
- Choisissez Regroupement Grouper

•

- Cliquez sur le fond de la page pour annuler la sélection du groupe
- Faites de même pour les trois couleurs à droite de la faille,
- Sauvegardez votre fichier *notebook*, choisissez le nom et l'emplacement de sauvegarde de votre fichier.

(1) Pour le réglage des différents paramètres du logiciel, voir la fiche Annexe 1 - Les principaux paramètres.

(2) Lors de l'exécution en classe, vous pourrez utiliser l'outil *Stylet à reconnaissance de forme*.
(3) Pour éviter que les traits dessinés de part et d'autre de la faille soient regroupés en un seul objet, il est nécessaire d'attendre quelques secondes avant de tracer l'autre partie. On peut également cliquer une nouvelle fois sur l'outil *Crayons* juste avant de la dessiner.